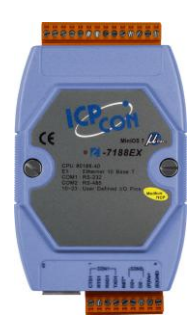

# I-7188E 乙太網/串列埠轉換器 快速安裝指南

September 2012, Version 1.0.1

# 歡迎使用 I-7188E 快速安裝指南

感謝您購買 I-7188E 系列乙太網/串列埠轉換器 – 廣受歡迎的遠端監控用的轉換器。 本『快速安裝指南』提供安裝入門所需資訊,如需更詳細的安裝及使用說明,請參閱 更完整的使用手冊。本文件適用於以下控制器模組:

I-7188E1/I-7188E2/I-7188E3/I-7188E3-232/I-7188E4/I-7188E5/I-7188E5-485/I-7188E8

# 產品內容

除了本『快速安裝指南』外,此產品內容還包括以下配件:

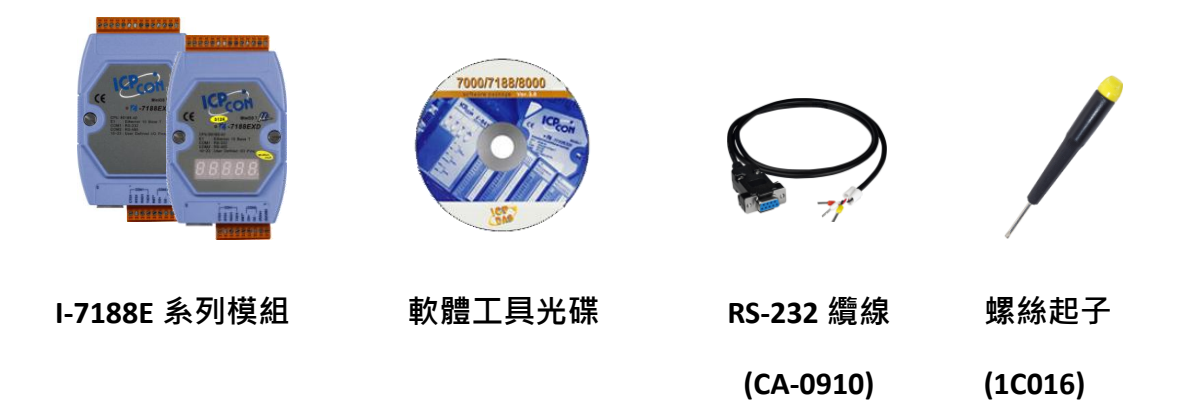

# 技術支援

- I-7188E 系列參考文件
   CD:\Napdos\7188e\Document\
   <a href="http://ftp.icpdas.com/pub/cd/8000cd/napdos/7188e/document/">http://ftp.icpdas.com/pub/cd/8000cd/napdos/7188e/document/</a>
- I-7188E 系列產品網頁 http://www.icpdas.com/products/PAC/i-7188 7186/7188EN converter c.htm

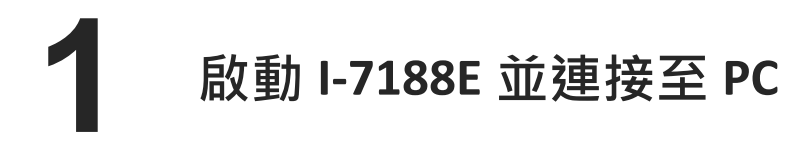

步驟 1:連接 +10~+30 V<sub>DC</sub>電源供應器

i. 連接 I-7188E 的+Vs 端至電源供應器的正極

ii. 連接 I-7188E 的 GND 端至電源供應器的負極

步驟 2: 連接 PC

連接 PC 可透過 Hub,使用網路線連接 I-7188E 的乙太網路埠至 PC

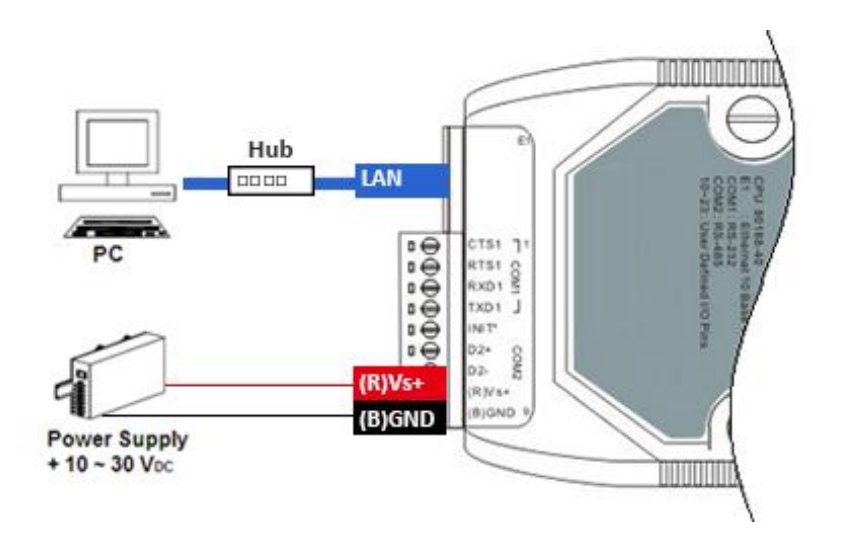

I-7188E 轉換器快速安装指南

2 安裝軟體工具

## 步驟 1:安裝 MiniOS7 Utility

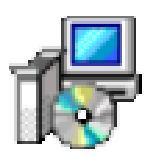

MiniOS7 Utility 可取自随附的光碟或 FTP: CD:\Napdos\minios7\utility\minios7\_utility\ ftp://ftp.icpdas.com/pub/cd/8000cd/napdos/minios7/utility/minios7\_utility/

步驟 1:安裝 VxComm Utility

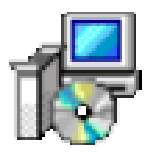

VxComm Utility 可取自隨附的光碟或 FTP:

CD:\Napdos\Driver\VxComm\_Driver\

ftp://ftp.icpdas.com/pub/cd/8000cd/napdos/driver/vxcomm\_driver/

# 3 使用 MiniOS7 Utility 設定 IP 位址

MiniOS7 Utility 可用來設置 IP 位址。在開始 IP 設定程序前,請先確認 I-7188E 已連 接到您的網路。I-7188E 的 IP 預設值如下:

| 項目                  | 預設值           |
|---------------------|---------------|
| IP 位址               | 192.168.255.1 |
| 子網路遮罩 (subnet mask) | 255.255.0.0   |
| 通訊閘 (gateway)       | 192.168.0.1   |

#### 步驟 1 : 執行 MiniOS7 Utility 尋找 I-7188E

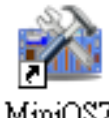

i. 雙擊 MiniOS7 Utility 桌面捷徑

ii. 選取鍵盤 F12 或於 Connection 選單中選取 Search

| 1.17770-00 | ٠ |   |   |
|------------|---|---|---|
| Utility V  | • | • | • |

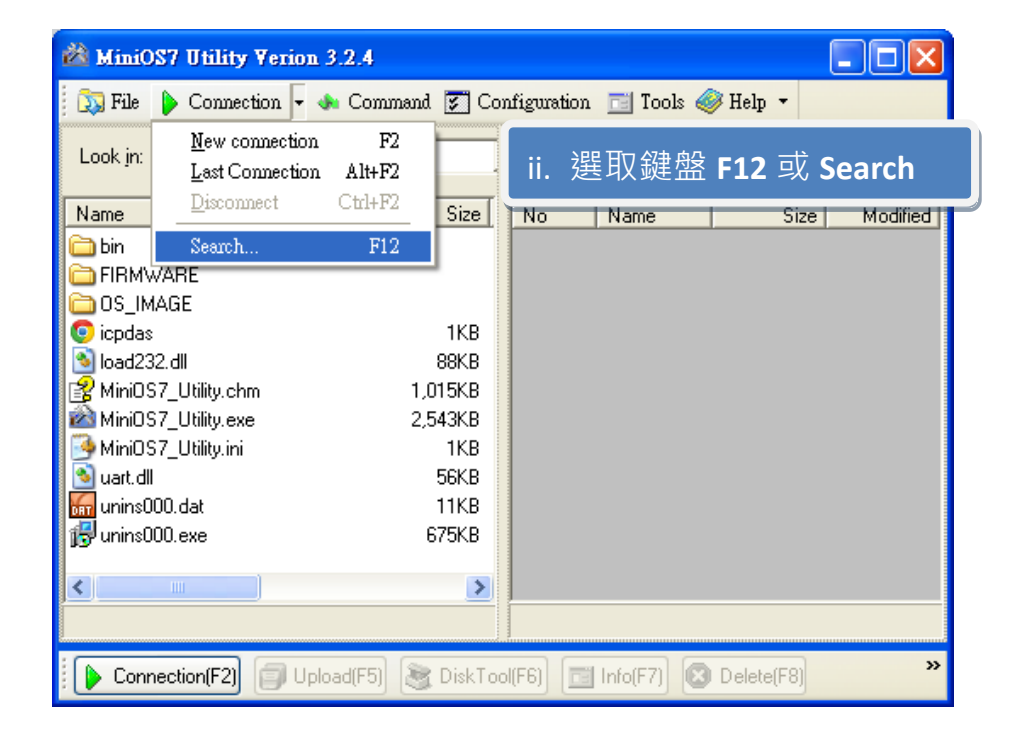

iii. 查看 MiniOS7 Scan 對話視窗的狀態提示,等待搜尋工作完成

| Search Options Conn | ect Clear IP setting                   |                                         |                                         |             |
|---------------------|----------------------------------------|-----------------------------------------|-----------------------------------------|-------------|
| Туре                | IP/Port                                | Name                                    | Alias                                   | Mask        |
| TCP BroadCast       | 192.168.255.1                          | 7188E2                                  |                                         | 255.2       |
| TCP BroadCast       | 10.1.102.235                           | PDS-782                                 | Tim782-1                                | 255.2       |
| UDP BroadCast       | 10.1.112.88                            | 7188E_UDP                               | ×                                       | ×           |
|                     |                                        | ~~~~~~~~~~~~~~~~~~~~~~~~~~~~~~~~~~~~~~~ | ~~~~~~~~~~~~~~~~~~~~~~~~~~~~~~~~~~~~~~~ | ^ ~~~       |
|                     | ~~~~~~~~~~~~~~~~~~~~~~~~~~~~~~~~~~~~~~ | V                                       |                                         | $\sim \sim$ |

#### i. 選取 I-7188E 模組名稱欄位

ii. 於工具列上點選 IP setting

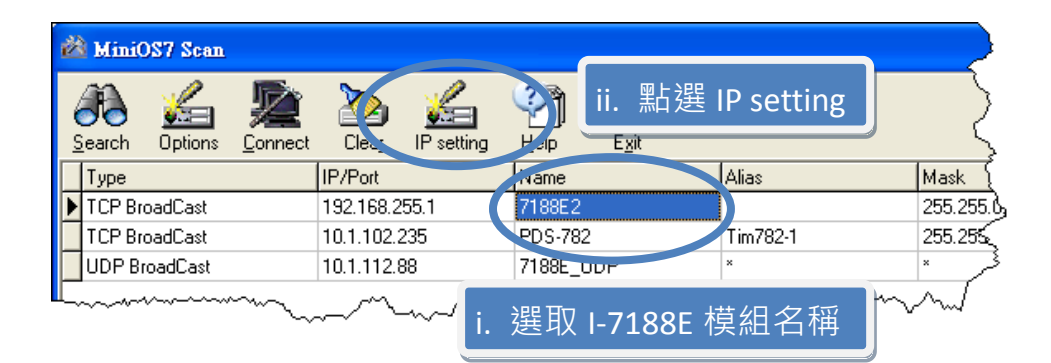

| 🚵 IP Setti | ıg 📮            |                                                                |
|------------|-----------------|----------------------------------------------------------------|
| Recomm     | end Settings    | iii 設定 ID 參數                                                   |
| IP:        | 10.1.0.32       |                                                                |
| Mask:      | 255.255.0.0     | iv. 點選 Yes 按鈕                                                  |
| Gatew      | ay: 10.1.0.254  |                                                                |
| Alias:     | ×               |                                                                |
| ∟⊓рнс      |                 | Confirm                                                        |
| • D        | isable 🔿 Enable | IP setting success.<br>Do you want to leave IP setting dialog! |
|            | Set Cancel      | <u>Y</u> es <u>N</u> o                                         |

I-7188E 轉換器快速安装指南

4 使用 Vxomm Utility 建立虛擬 COM Port

VxComm Utility 可在 PC 上建立虛擬 COM Ports<sup>,</sup>並且將其對應至遠端 PDS/8000E/7188E 上 的實體 COM Ports

#### 步驟 1: 執行 VxComm Utility 尋找 I-7188E

- i. 雙擊 VxComm Utility 桌面捷徑
- ii. 於工具列上點選 Search Servers.

|                     | YxComm Utility [ v2.11.           Server         Port         Tools  | 10, Jul.20, 2012 ]              |                                      |
|---------------------|----------------------------------------------------------------------|---------------------------------|--------------------------------------|
| v x.comm<br>Utility | driver & utility<br>Where remote sena acce<br>become part of your PC | Configure Server VxComm Servers | Configure Port Port Virtual COM Baud |
|                     | Add Server(s)                                                        | Name Aliac IP Address 1         | Sub-net Cateway MAC Ad               |
|                     | Web                                                                  | 點選 Search Server                | s                                    |
|                     | Exit                                                                 |                                 |                                      |

### 步驟 2: 新增 I-7188E Servers

- i. 選取 I-7188E 模組名稱欄位
- ii. 於工具列上點選 Add Server(s)

| 🎺 ¥xComm Utility [ v2.11                       | .10, Jul.20, 2012  | ]          |               |                 |             |               |  |
|------------------------------------------------|--------------------|------------|---------------|-----------------|-------------|---------------|--|
| <u>File S</u> erver <u>P</u> ort <u>T</u> ools |                    |            |               |                 |             |               |  |
| Configure Server                               |                    |            | erver         | Configure Port  |             |               |  |
| VyComm<br>Where remote senal device            | V×Comm S           | ervers     |               | Port A          | /irtual COM | Baudrate      |  |
| Add Server(s)                                  | ii.                | 點選         | Add Serve     | er(s)           |             |               |  |
| Remove Server                                  |                    |            |               |                 |             |               |  |
| 🧿 Web                                          |                    |            |               |                 |             |               |  |
| Search Servers                                 | Name               | Aliae      |               | Sub-net M       | lack Gates  |               |  |
| Configuration (UDP)                            | +DS-725            | Tiny       | 10 1 0 0 40   |                 |             |               |  |
| Exit                                           | ET-7026<br>ET-7050 | N/A<br>N/A | i. 選取 I       | - <b>7188</b> E | 模組名         | 3稱):0d:i      |  |
| (                                              | PDS-782<br>PDS-782 | Tim762-0   |               | 255.255.0       |             | 0.254 00:0d:  |  |
|                                                | ET-7017-10         | N/A        | 192.168.0.121 | 255.255.2       | 255.0 192.1 | 68.0.1 00:0d: |  |
|                                                | < C                | 945        | 192.168.0.122 | 255.255.2       | :55.0 192.1 | 68.U.I UU:Ud: |  |
| Status                                         | ,                  |            |               |                 |             |               |  |

iii. 指定一個有效的 COM port 號碼,然後點選 OK

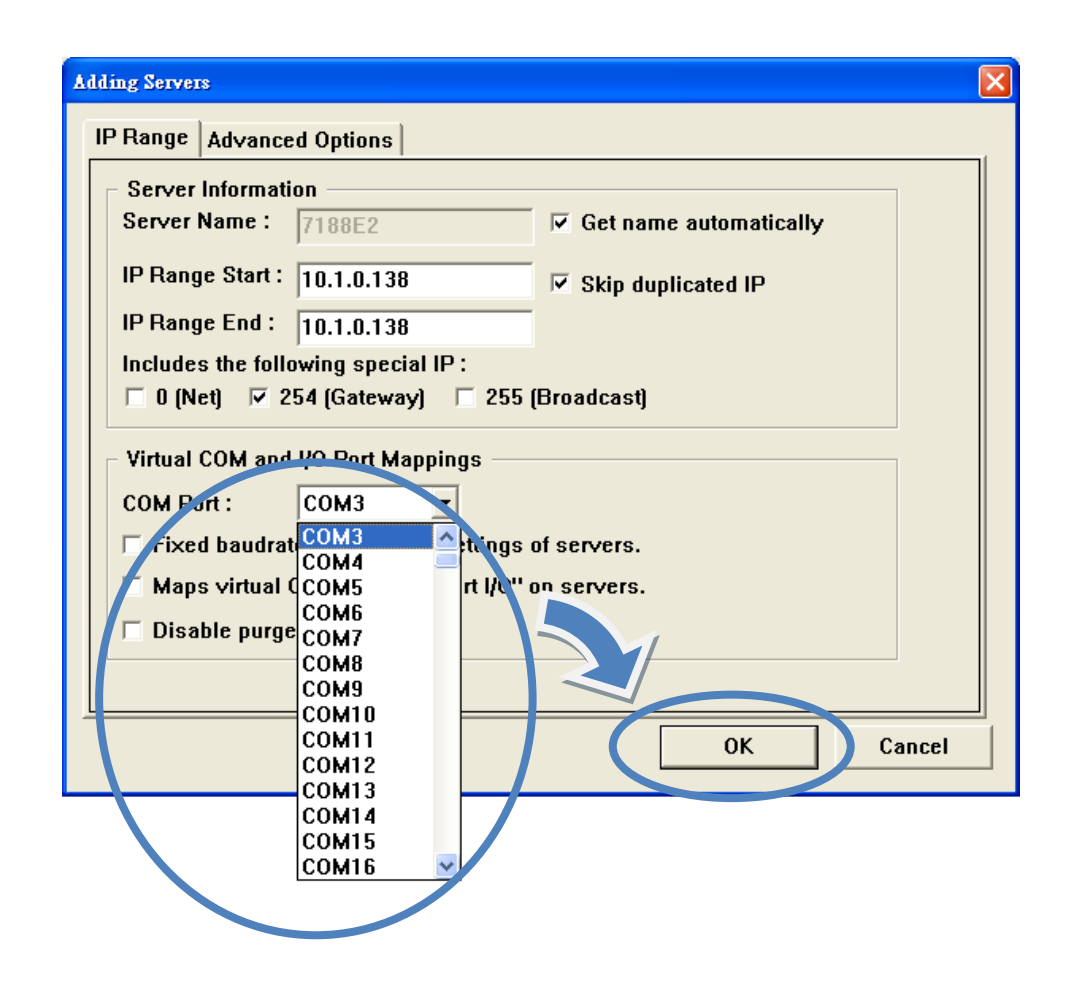

- 步驟 3: 重新啟動驅動程式使設定生效
- i. 於 Tools 選單中選取 Restart Driver

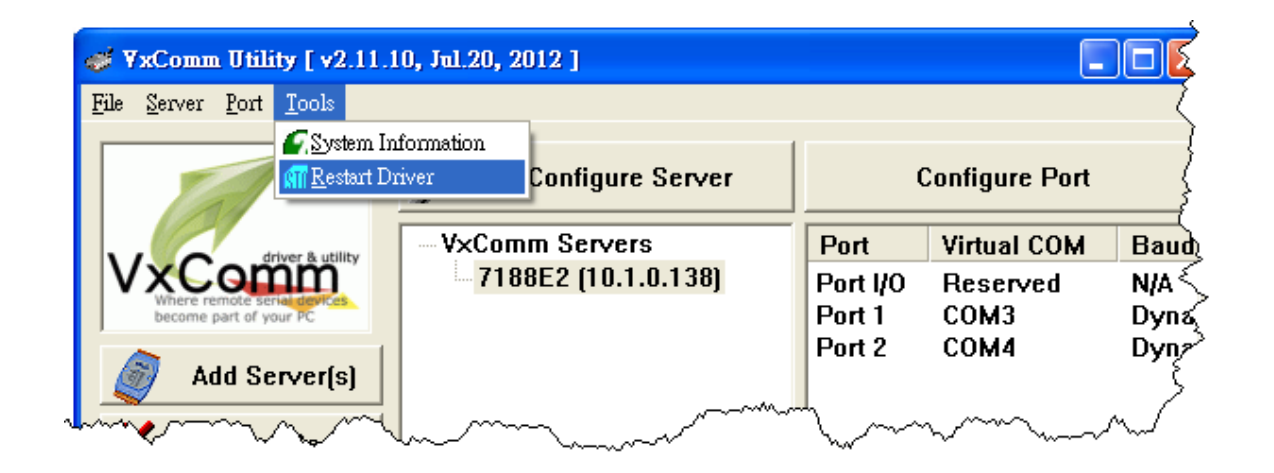

#### ii. 點選 Restart Driver 按鈕

| ¥xComm                                                                                                    | Jtility : Restarting Driver | × |  |  |
|----------------------------------------------------------------------------------------------------|-----------------------------|---|--|--|
| <b>STOP</b> Restart the driver to use new configuration.<br>Make sure you have closed all virtual COM ports first. |                             |   |  |  |
| Status:                                                                                                    | Driver is not running.      |   |  |  |
|                                                                                                    | Restart Driver Cancel       |   |  |  |

# 補充訊息

在完成新增虛擬 COM port 至您的系統後,您可以開始使用它透過乙太網路來連接

RS-232/RS-422/RS-485 裝置。

這裡提供了一些有關於 I-7188E 的應用指南和訊息提示。

#### ● 7188E 系列軟體使用手冊

CD:\Napdos\7188e\Document\7188Ess.pdf <a href="ftp://ftp.icpdas.com/pub/cd/8000cd/napdos/7188e/document/7188ess.pdf">ftp://ftp.icpdas.com/pub/cd/8000cd/napdos/7188e/document/7188ess.pdf</a>

#### ● 7188E 系列硬體使用手冊

CD:\Napdos\7188e\Document\7188Ehh.pdf <u>ftp://ftp.icpdas.com/pub/cd/8000cd/napdos/7188e/document/7188ehh.pdf</u>

#### ● VxComm Utility 使用手冊

CD:\Napdos\Driver\VxComm\_Driver\manual\ <u>ftp://ftp.icpdas.com/pub/cd/8000cd/napdos/driver/vxcomm\_driver/manual/</u>